## Inserir Leiturista

## Inserir Leiturista

O objetivo desta funcionalidade é inserir leiturista, podendo ser acessada no caminho: GSAN > Micromedição > Leitura > Inserir Leiturista.

Foram alteradas as funcionalidades de "Inserir Leiturista" e "Manter Leiturista" para criar o "Indicador de Atualização Cadastral". O leiturista que possuir esse indicador ativado deverá ter uma senha de "Usuário" do sistema GSAN.

|                                                        | Gsan -> Micromedicao - | > Leitura -> Inserir Leiturista |  |
|--------------------------------------------------------|------------------------|---------------------------------|--|
| Inserir Leiturista                                     |                        |                                 |  |
| Para adicionar um Leiturista, informe os dados abaixo: |                        |                                 |  |
| Funcionário:                                           | <u> </u>               | S                               |  |
| Empresa:*                                              |                        | <b>-</b>                        |  |
| Indicador Agente<br>Comercial:*                        | ◯ Sim <sup>®</sup> Não |                                 |  |
| Cliente:                                               | <u>R</u>               | <b>S</b>                        |  |
| Código do DDD do<br>Município:*                        |                        |                                 |  |
| Número Telefone:*                                      |                        |                                 |  |
| Número do IMEI:*                                       |                        |                                 |  |
| Indicador Atualização<br>Cadastral:*                   | 💿 Sim 🖲 Não            |                                 |  |
| Login do usuário:                                      | <u> </u>               | S I                             |  |
| Unidade Organizacional:                                | <u>R</u>               | Ø                               |  |
| Limpar Cancelar                                        | * Campos obrigatórios  | Inserir                         |  |

## **Preenchimento dos Campos**

| Campo       | Preenchimento dos Campos                                                                                                    |  |
|-------------|----------------------------------------------------------------------------------------------------|--|
| Funcionário | Informe a matrícula do funcionário, ou clique no botão 🗣 para selecionar o funcionário desejado. O nome será exibido no campo ao lado. |  |
|             | Para apagar o conteúdo do campo, clique no botão 📎 ao lado do campo em exibição.                                                       |  |
|             | Quando informada a matricula do funcionario, o campo empresa sera preenchido automaticamente pelo sistema.                             |  |
| Empresa(*)  | Campo obrigatório - Selecione uma das opções disponibilizadas pelo sistema.                                                            |  |

Last update: 31/08/2017 ajuda:micromedicao:inserir\_leiturista https://www.gsan.com.br/doku.php?id=ajuda:micromedicao:inserir\_leiturista&rev=1443637870 01:11

| Campo                                 | Preenchimento dos Campos                                                                                                    |  |
|---------------------------------------|----------------------------------------------------------------------------------------------------|--|
| Indicador Agente<br>Comercial(*)      | Campo obrigatório - Informe "Sim" quado o funcionário for agente comercial, caso contrário, marque "Não".                                                                                                    |  |
| Cliente                               | Informe o código do cliente, ou clique no botão 🔍, link Pesquisar Cliente, para selecionar o cliente desejado. O nome será exibido no campo ao lado.                                                                                   |  |
|                                       | Para apagar o conteúdo do campo, clique no botão 💐 ao lado do campo<br>em exibição.                                                                                                    |  |
| Código DDD do<br>Município(*)         | Campo obrigatório - Informe o código DDD válido.                                                                                                    |  |
| Número Telefone(*)                    | Campo obrigatório - Informe o número do telefone válido.                                                                                                    |  |
| Número do IMEI(*)                     | Campo obrigatório - Informe o número do IMEI válido.                                                                                                    |  |
| Indicador Atualização<br>Cadastral(*) | Campo obrigatório - Informe "Sim" quado o leiturista estiver no grupo de<br>atualização cadastral, caso contrário, marque "Não".<br>O usuário que tiver tiver o indicador marcado como "Sim", deverá ter uma<br>senha de usuário GSAN. |  |
| Login do Usuário                      | Informe o login do funcionário, ou clique no botão 🗣 para selecionar o<br>login desejado. O nome será exibido no campo ao lado.                                                                                                    |  |
|                                       | Para apagar o conteúdo do campo, clique no botão   ao lado do campo<br>em exibição.                                                                                                    |  |
| Unidade Organizacional                | Informe o código da unidade organizacional, ou clique no botão 🗣 para selecionar a unidade desejada. O nome será exibido no campo ao lado.                                                                                             |  |
|                                       | Para apagar o conteúdo do campo, clique no botão 🕙 ao lado do campo<br>em exibição.                                                                                                    |  |

## Funcionalidade dos Botões

| Botão    | Descrição da Funcionalidade                                                     |
|----------|---------------------------------------------------------------------------------|
| R        | Ao clicar neste botão, o sistema permite consultar um dado nas bases de dados.  |
| ۲        | Ao clicar neste botão, o sistema apaga o conteúdo do campo em exibição.         |
| Limpar   | Ao clicar neste botão, o sistema limpa o conteúdo dos campos da tela.           |
| Cancelar | Ao clicar neste botão, o sistema cancela a operação e retorna à tela principal. |
| Inserir  | Ao clicar neste botão, o sistema insere as informações nas bases de dados.      |

Clique aqui para retornar ao Menu Principal do GSAN

From: https://www.gsan.com.br/ - Base de Conhecimento de Gestão Comercial de Saneamento

Permanent link: https://www.gsan.com.br/doku.php?id=ajuda:micromedicao:inserir\_leiturista&rev=1443637870

Last update: 31/08/2017 01:11

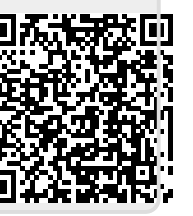